# Instructions for using Sciantec PT Portal for the GAFTA Ring Check.

## Version 2.0 – Issued 29/09/2020

| Contents                                     | Page |
|----------------------------------------------|------|
| Login                                        | 1    |
| Adding a new user / User expiry              | 2    |
| The Labs tab – Changing your address details | 2    |
| Submit Results                               | 3    |
| Amending Data                                | 7    |
| Un-hiding Tests                              | 8    |
| Round Reports                                | 10   |
| Supplementary Reports                        | 12   |
| Trend Reports                                | 13   |

## • Login

Go to <u>http://sciantec.sciantecptportal.co.uk</u> where you will find the login screen.

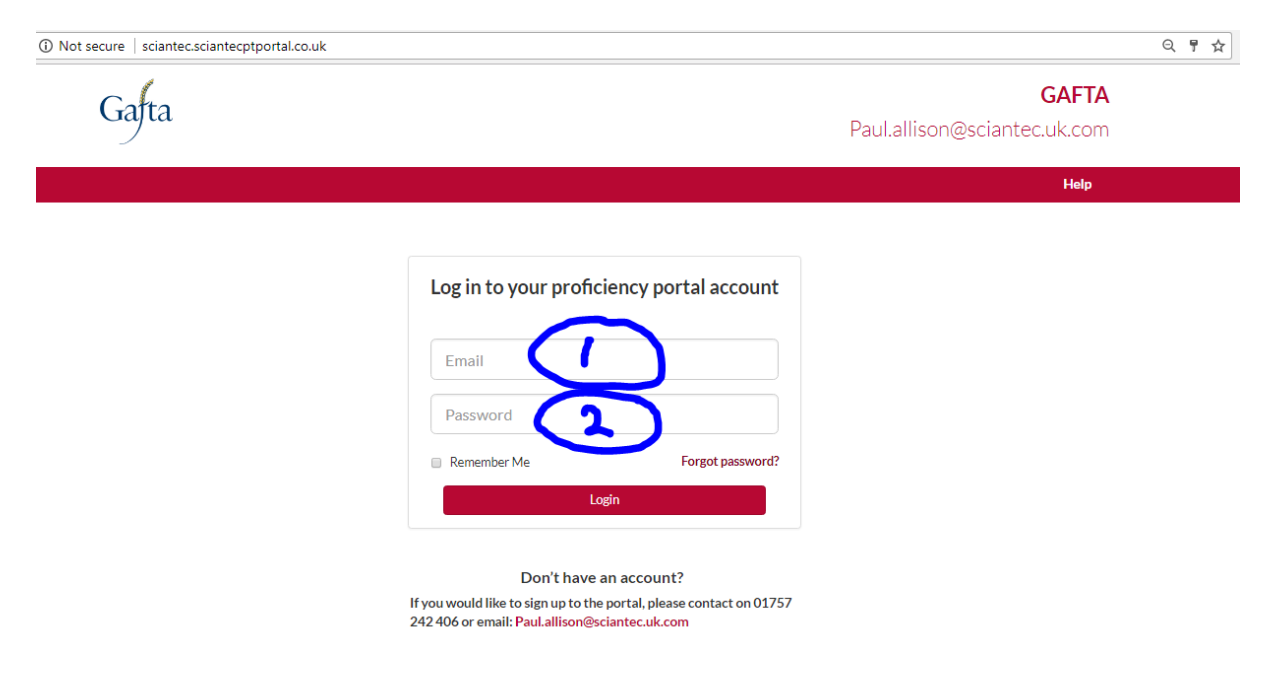

Put your email address into box 1 and your password into box 2, then click the login button.

When your user account is initially set up your password will be set to abc123. You can change this once you have logged in.

You can reset your password by using the Forgot Password? link. This is an automated process which asks for your email address and emails you a password reset email. You should receive the email within a few minutes of clicking on the link.

Ticking the "Remember Me" box will allow your browser to retain your login details the next time you visit this page.

## • Adding a new user

Accounts have been set up for all primary contacts that we have for the participant laboratories. If you need additional user accounts setting up please email <u>paul.allison@sciantec.uk.com</u> with details of

- 1. First name of the new user
- 2. Surname of the new user
- 3. Email address of the new user
- 4. GAFTA Laboratory ID that the new user requires access to.

Adding user accounts is a manual process so there may be a delay while this is carried out.

## • User Expiry

Accounts which remain inactive for more than 12 months will be removed from the portal and the user will lose the ability to submit data and view reports.

#### Labs Tab

Once you have logged in you will see the following page.

|                  | Senemes                  | Babin | re resource                |                           |      |                       |                    |       |            | Jog Di055. |
|------------------|--------------------------|-------|----------------------------|---------------------------|------|-----------------------|--------------------|-------|------------|------------|
| 📥 Labs           |                          |       |                            |                           |      |                       |                    |       |            |            |
|                  |                          |       |                            |                           |      |                       |                    |       |            |            |
|                  |                          |       |                            |                           |      |                       |                    |       |            |            |
| Show 10 • entrie | s                        |       |                            |                           |      |                       |                    | Searc | :h:        |            |
| Show 10 • entrie | s                        |       |                            |                           |      |                       |                    | Searc | :h:        |            |
| Show 10 • entrie | s Company Name           | ĴĴ    | Address                    | ↓† Country                | J↑ P | Postcode 🕌            |                    | Searc | Actions    | ļ†         |
| Show 10 entrie   | S Company Name Somewhere | ţţ    | Address<br>A Street A Road | Country<br>United Kingdom | J↑ P | Postcode 1<br>YO1 1AA | View Subscriptions | Searc | h: Actions | ţţ         |

The Labs tab brings up details of any laboratories linked to your user account.

If any address details are incorrect, the edit icon, *under "Actions"* can be used to edit them.

The portal will email Sciantec with details of the changes made and Sciantec will inform GAFTA and update courier address books etc.

## • <u>Submit Results</u>

To submit results, click on the Submit Results tab

| Labs Subscriptions Schemes Submit Re | sult Joe Bloggs                |
|--------------------------------------|--------------------------------|
|                                      |                                |
| Add Results                          |                                |
| Select a subscription/instrument     | Please Select a subscription v |
|                                      |                                |

Then select the subscription you wish to submit results for. Most users will only see one subscription here.

| Labs   | Subscriptions | Schemes              | Submit Re  | sult                   |   | Joe Bloggs 🔻 |
|--------|---------------|----------------------|------------|------------------------|---|--------------|
|        |               |                      |            |                        |   |              |
| Add Re | esults        |                      |            |                        |   |              |
|        | Selec         | ct a subscription/ir | nstrument  | 000/TEST Lab Somewhere | T |              |
|        |               | Select               | t a scheme | Please select a scheme | • |              |
|        |               |                      |            |                        |   |              |

Select a scheme – Only schemes that you are subscribed to will be displayed.

| Labs Subscriptions Schemes Submit | Result                   | Joe Bloggs 🕶 |
|-----------------------------------|--------------------------|--------------|
|                                   |                          |              |
| Add Results                       |                          |              |
| Select a subscription/instrument  | 000/TEST Lab Somewhere 🔹 |              |
| Select a scheme                   | GAFTA Feed               |              |
| Select a round                    | Please select a round 🔹  |              |
|                                   |                          |              |

Then select a round. Only open rounds will be displayed. If the drop-down list is empty then there are currently no open rounds for that scheme.

| Add Results                      |                        |   |
|----------------------------------|------------------------|---|
| Select a subscription/instrument | 000/TEST Lab Somewhere | ¥ |
| Select a scheme                  | GAFTA Feed             | • |
| Select a round                   | 2018:F1                | ¥ |

The following screen will then be displayed

| Select a subsc   | ription/instrument   | 000/TEST Lab Somewhere | ¥                           |
|------------------|----------------------|------------------------|-----------------------------|
|                  | Select a scheme      | GAFTA Feed             | T                           |
|                  | Select a round       | 2018:F1                | T                           |
| ample            | Test                 | Result Operator        | Instrument Type Show all te |
| 2018:F1 - Milled | Feed Ash / % 'as is' |                        | Ankom 🔻 🗆 Hide              |
| 2018:F1 - Milled | Feed Crude Fibre     | /% 'as is'             | Ankom 🔻 🗆 Hide              |
| 2018:F1 - Milled | Feed Oil A (Ether B  | Extraction)            | Ankom 🔻 🗖 Hide              |
| 2018:F1 - Milled | Feed Sand/Silica /   | % 'as is'              | Ankom 🔻 🗏 Hide              |
| 2018:F1 - Milled | Feed Moisture / %    |                        | Ankom 🔻 🗏 Hide              |
| 2018:F1 - Milled | Feed Protein (N x e  | 5.25) / % 'a           | Ankom 🔻 🗆 Hide              |

You need to fill in <u>all 3 columns</u> for each analyte you are submitting results for.

**Result** is the analytical result of the test you have carried out. Be very careful to make sure that the units of the result you are reporting match those specified in the 'test' field. In particular that the Nitrogen factor and moisture basis match those requested.

Tests should be carried out according to the GAFTA Register of Analysis Methods listed here <u>https://www.gafta.com/Contracts-2018/130</u>

**Operator** is the name of the person who carried out the test. Once you have entered an operator name for the first time it will be available to use again as soon as you start typing.

**Instrument Type** is the type of instrument used to carry out the test. This should be selected from the drop-down list. If the instrument type you have used is not on the list please email <a href="mailto:paul.allison@sciantec.uk.com">paul.allison@sciantec.uk.com</a> with the name of the instrument type you need adding. I will add it to the list at the earliest opportunity.

If there is an analyte that you do not wish to report results for, you can remove it from the list by using the hide box

| Select a subsc   | ription/instrument   | 000/TE       | ST Lab Some | where          |                 | •              |  |
|------------------|----------------------|--------------|-------------|----------------|-----------------|----------------|--|
|                  | Select a scheme      | GAFTA        | GAFTA Feed  |                |                 |                |  |
|                  | Select a round       | 2018:F1      | L           |                |                 | ¥              |  |
| Sample           | Test                 |              | Result      | Operator       | Instrument Type | Show all tests |  |
| 2018:F1 - Milled | Feed Ash / % 'as is' |              | 5.25        | Paul Allison   | Muffle furnac   | , 🔲 Hide       |  |
| 2018:F1 - Milled | Feed Crude Fibre /   | % 'as is'    | 2.25        | Rachel Huggins | Ankom           | , 🗆 Hide       |  |
| 2018:F1 - Milled | Feed Oil A (Ether E  | xtraction)   | 12.21       | Paul Allison   | Soxhlet         | , 🗆 Hide       |  |
| 2018:F1 - Milled | Feed Sand/Silica /   | % 'as is'    |             |                | Not Listed      | 🗆 Hide         |  |
| 2018:F1 - Milled | Feed Moisture / %    |              | 14.11       | Rachel Huggins | Oven            | , 🗆 Hide       |  |
| 2018:F1 - Milled | Feed Protein (N x &  | 5.25) / % 'a | 11.11       | Rachel Huggins | Kjeldahl        | , 🗆 Hide       |  |

Putting a tick in this box will hide the row.

| Select a subscription/instrument |                      | 000/TE      | ST Lab Some | ewhere         |                 | Ŧ              |
|----------------------------------|----------------------|-------------|-------------|----------------|-----------------|----------------|
|                                  | Select a scheme      | GAFTA       | Feed        |                |                 | •              |
|                                  | Select a round       | 2018:F:     | 1           |                |                 | •              |
| Sample                           | Test                 |             | Result      | Operator       | Instrument Type | Show all tests |
| 2018:F1 - Milled                 | Feed Ash / % 'as is' |             | 5.25        | Paul Allison   | Muffle furnac   | , 🗆 Hide       |
| 2018:F1 - Milled                 | Feed Crude Fibre /   | % 'as is'   | 2.25        | Rachel Huggins | Ankom           | , 🗆 Hide       |
| 2018:F1 - Milled                 | Feed Oil A (Ether Ex | xtraction)  | 12.21       | Paul Allison   | Soxhlet         | , Hide         |
| 2018:F1 - Milled                 | Feed Moisture / %    |             | 14.11       | Rachel Huggins | Oven            | , 🔲 Hide       |
| 2018:F1 - Milled                 | Feed Protein (N x 6  | .25) / % 'a | 11.11       | Rachel Huggins | Kjeldahl        | , 🗆 Hide       |

The portal remembers which tests are hidden from round to round so if you hide a test and need to submit data for it in future rounds please see page 8

Once all columns in all visible rows are filled you will be able to use the submit results button to submit your data to the portal.

| Select a subscription/instrument Select a scheme Select a round |                      | 000/TE      | 000/TEST Lab Somewhere |                |                 |                |  |  |
|-----------------------------------------------------------------|----------------------|-------------|------------------------|----------------|-----------------|----------------|--|--|
|                                                                 |                      | GAFTA       | GAFTA Feed             |                |                 |                |  |  |
|                                                                 |                      | 2018:F1     | 2018:F1                |                |                 |                |  |  |
| ample                                                           | Test                 |             | Result                 | Operator       | Instrument Type | Show all tests |  |  |
| 2018:F1 - Milled                                                | Feed Ash / % 'as is' |             | 5.25                   | Paul Allison   | Muffle furnac   | Hide           |  |  |
| 2018:F1 - Milled                                                | Feed Crude Fibre /   | % 'as is'   | 2.25                   | Rachel Huggins | Ankom           | Hide           |  |  |
| 2018:F1 - Milled                                                | Feed Oil A (Ether E  | ktraction)  | 12.21                  | Paul Allison   | Soxhlet         | Hide           |  |  |
| 2018:F1 - Milled                                                | Feed Moisture / %    |             | 14.11                  | Rachel Huggins | Oven            | 🖉 🗏 Hide       |  |  |
| 2018:F1 - Milled                                                | Feed Protein (N x 6  | .25) / % 'a | 11.11                  | Rachel Huggins | Kjeldahl        | Hide           |  |  |

A pop up window will appear asking to check and commit your results

| Scheme     | Round   | Sample                               | Test                                               | Finding | Operator          | Instrument Type | Nominate |
|------------|---------|--------------------------------------|----------------------------------------------------|---------|-------------------|-----------------|----------|
| GAFTA Feed | 2018:F1 | 2018:F1 -<br>Milled<br>Extruded Soya | Feed Ash / % 'as<br>is'                            | 5.25    | Paul Allison      | Muffle furnace  | *        |
| GAFTA Feed | 2018:F1 | 2018:F1 -<br>Milled<br>Extruded Soya | Feed Crude<br>Fibre / % 'as is'                    | 2.25    | Rachel<br>Huggins | Ankom           | ۲        |
| GAFTA Feed | 2018:F1 | 2018:F1 -<br>Milled<br>Extruded Soya | Feed Oil A<br>(Ether<br>Extraction) / %<br>'as is' | 12.21   | Paul Allison      | Soxhlet         |          |
| GAFTA Feed | 2018:F1 | 2018:F1 -<br>Milled<br>Extruded Soya | Feed Moisture<br>%                                 | 14.11   | Rachel<br>Huggins | Oven            | *        |
| GAFTA Feed | 2018:F1 | 2018:F1 -<br>Milled<br>Extruded Soya | Feed Protein (N<br>x 6.25) / % 'as is              | 11.11   | Rachel<br>Huggins | Kjeldahl        | ۲        |

If you spot any errors, you can click on "Amend results" and go back and correct them before clicking on 'submit Results' again.

If you are happy with the results, click on 'Commit Results'

You will receive an on-screen confirmation that your results have been submitted

| Add Results                                                                         |
|-------------------------------------------------------------------------------------|
| Your results has been successfully submitted. An email will be sent to you shortly. |
|                                                                                     |

Within a few minutes you should also receive an email confirmation containing a copy of the data you submitted.

#### • Amending data

If, at any point between committing data and the closing date of the round, you decide that you need to amend your data you can do this by logging in and navigating back to the Submit results page for the laboratory / scheme / round you need to change.

| Select a subso   | ription/instrument   | 000/TE       | ST Lab Some | where          |                 | Y              |
|------------------|----------------------|--------------|-------------|----------------|-----------------|----------------|
|                  | Select a scheme      | GAFTA        | Feed        |                |                 | ¥              |
|                  | Select a round       | 2018:F:      | 1           |                |                 | T              |
| Sample           | Test                 |              | Result      | Operator       | Instrument Type | Show all tests |
| 2018:F1 - Milled | Feed Ash / % 'as is' |              | 5.25        | Paul Allison   | Muffle furnace  | Edit           |
| 2018:F1 - Milled | Feed Crude Fibre /   | % 'as is'    | 2.25        | Rachel Huggins | Ankom           | Edit           |
| 2018:F1 - Milled | Feed Oil A (Ether E  | xtraction)   | 12.21       | Paul Allison   | Soxhlet         | Edit           |
| 2018:F1 - Milled | Feed Moisture / %    |              | 14.11       | Rachel Huggins | Oven            | Edit           |
| 2018:F1 - Milled | Feed Protein (N x d  | 5.25) / % 'a | 11.11       | Rachel Huggins | Kjeldahl        | Edit           |

This time you will see a screen with the results you have already entered and a series of edit buttons.

Click the edit button on the row you wish to amend.

| d Results        |                               |                                         |        |                |                 |                |
|------------------|-------------------------------|-----------------------------------------|--------|----------------|-----------------|----------------|
| S                | 000/TEST                      | Lab Somewhe                             | ere    |                | T               |                |
|                  | GAFTA Fe                      | ed                                      | Ŧ      |                |                 |                |
|                  | Select a round                | 2018:F1                                 |        |                |                 | ¥              |
| Sample           | Test                          |                                         | Result | Operator       | Instrument Type | Show all tests |
| 2018:F1 - Milled | Extru Feed Ash / % 'as is'    |                                         | 5.95   | Paul Allison   | Muffle furnace  | Save dditional |
| 2018:F1 - Milled | Extru Feed Crude Fibre / % 'a | s is'                                   | 2.25   | Rachel Huggins | Ankom           | Edit           |
| 2018:F1 - Milled | Extru Feed Oil A (Ether Extra | Feed Oil A (Ether Extraction) / % 'as i |        | Paul Allison   | Soxhlet         | Edit           |
| 2018:F1 - Milled | Extru Feed Moisture / %       |                                         | 14.11  | Rachel Huggins | Oven            | Edit           |
| 2018:F1 - Milled | Extru Feed Protein (N x 6.25) | / % 'as is'                             | 11.11  | Rachel Huggins | Kjeldahl        | Edit           |

Enter your new data and click "Save"

This time you do not get the submit and commit screens but the row changes colour to show that the change has been made

| Select a               | subscription/instrument  | 000/TEST                                | Lab Somewh | ere            |                 | •              |  |  |
|------------------------|--------------------------|-----------------------------------------|------------|----------------|-----------------|----------------|--|--|
| Select a scheme        |                          |                                         | GAFTA Feed |                |                 |                |  |  |
|                        | Select a round           | 2018:F1                                 |            |                |                 | Ŧ              |  |  |
| Sample                 | Test                     |                                         | Result     | Operator       | Instrument Type | Show all tests |  |  |
| 2018:F1 - Milled Extru | Feed Ash / % 'as is'     | (                                       | 5.95       | Paul Allison   | Muffle furnace  | • Edit         |  |  |
| 2018:F1 - Milled Extru | Feed Crude Fibre / % 'as | is'                                     | 2.25       | Rachel Huggins | Ankom           | Edit           |  |  |
| 2018:F1 - Milled Extru | Feed Oil A (Ether Extrac | Feed Oil A (Ether Extraction) / % 'as i |            | Paul Allison   | Soxhlet         | Edit           |  |  |
| 2018:F1 - Milled Extru | Feed Moisture / %        |                                         | 14.11      | Rachel Huggins | Oven            | Edit           |  |  |
| 2019-E1 Milled Fate    | Food Drotoin (Nav 6 25)  | 96 'ne le'                              | 11.11      | Pachol Humping | Kialdahl        | Edit           |  |  |

#### • Un-hiding tests

If you had previously hidden a test and later decide that you want to submit results for it you can unhide it by using the "show all tests" link. Log in as normal and navigate to the submit results screen as if you were going to amend your data.

| Select a               | subscription/instrument   | 000/TEST                                | Lab Somewh | ere            |                 | *              |
|------------------------|---------------------------|-----------------------------------------|------------|----------------|-----------------|----------------|
| Select a scheme        |                           |                                         | ed         |                | T               |                |
|                        | Select a round            | 2018:F1                                 |            |                |                 | Ŧ              |
| Sample                 | Test                      |                                         | Result     | Operator       | Instrument Type | Show all tests |
| 2018:F1 - Milled Extru | Feed Ash / % 'as is'      |                                         | 5.95       | Paul Allison   | Muffle furnace  | Ed             |
| 2018:F1 - Milled Extru | Feed Crude Fibre / % 'as  | is'                                     | 2.25       | Rachel Huggins | Ankom           | Ed             |
| 2018:F1 - Milled Extru | Feed Oil A (Ether Extract | Feed Oil A (Ether Extraction) / % 'as i |            | Paul Allison   | Soxhlet         | Ed             |
| 2018:F1 - Milled Extru | Feed Moisture / %         |                                         | 14.11      | Rachel Huggins | Oven            | Ed             |
| 2018:F1 - Milled Extru | Feed Protein (N x 6.25) / | % 'as is'                               | 11.11      | Rachel Huggins | Kjeldahl        | Ed             |

Click on 'Show all tests' and the screen changes to show all reporting fields, including those which were previously hidden.

| Select a               | subscription/instrument      | 000/TEST                                | Lab Somewh | ere            |                 | Ŧ              |
|------------------------|------------------------------|-----------------------------------------|------------|----------------|-----------------|----------------|
|                        | Select a scheme              |                                         |            |                |                 | ¥              |
|                        | Select a round               | 2018:F1                                 |            |                |                 | ¥              |
| ample                  | Test                         |                                         | Result     | Operator       | Instrument Type | Back to Submit |
| 2018:F1 - Milled Extru | Feed Ash / % 'as is'         |                                         | 5.95       | Paul Allison   | Muffle furnace  |                |
| 2018:F1 - Milled Extru | Feed Crude Fibre / % 'as     | is'                                     | 2.25       | Rachel Huggins | Ankom           |                |
| 2018:F1 - Milled Extru | Feed Oil A (Ether Extrac     | Feed Oil A (Ether Extraction) / % 'as i |            | Paul Allison   | Soxhlet         |                |
| 2018:F1 - Milled Extru | Feed Sand/Silica / % 'as is' |                                         |            |                | Ankom           | Unhide         |
| 2018:F1 - Milled Extru | Feed Moisture / %            |                                         | 14.11      | Rachel Huggins | Oven            |                |
| 2018:F1 - Milled Extru | Feed Protein (N x 6.25) /    | '% 'as is'                              | 11.11      | Rachel Huggins | Kieldahl        |                |

Put ticks in the 'unhide' box on any rows you now wish to submit data for and then click – 'Back to submit'

This returns you to the previous screen but the previously hidden row is now available to populate.

| Select as              | subscription/instrument      | 000/TEST                    | Lab Somewhe | ere            |                 | v              |
|------------------------|------------------------------|-----------------------------|-------------|----------------|-----------------|----------------|
|                        | Select a scheme              | GAFTA Fe                    | eed         |                |                 | •              |
|                        | Select a round               | 2018:F1                     |             |                |                 | ¥              |
| Sample                 | Test                         |                             | Result      | Operator       | Instrument Type | Show all tests |
| 2018:F1 - Milled Extru | Feed Oil A (Ether Extraction | ion) / % 'as i              | 12.21       | Paul Allison   | Soxhlet         | Edit           |
| 2018:F1 - Milled Extru | Feed Sand/Silica / % 'as is  | t                           | 1.01        | Rachel Huggins | Muffle furnace  | ▼ ■ Hide       |
| 2018:F1 - Milled Extru | Feed Ash / % 'as is'         |                             | 5.95        | Paul Allison   | Muffle furnace  | Edit           |
| 2018:F1 - Milled Extru | Feed Crude Fibre / % 'as i   | Feed Crude Fibre / %'as is' |             | Rachel Huggins | Ankom           | Edit           |
| 2018:F1 - Milled Extru | Feed Protein (N x 6.25) / 9  | % 'as is'                   | 11.11       | Rachel Huggins | Kjeldahl        | Edit           |
| 2018:F1 - Milled Extru | Feed Moisture / %            |                             | 14.11       | Rachel Huggins | Oven            | Edit           |

Fill in the details for all 3 columns and submit your data as before.

If you have followed these procedures, then your data will be in the portal and available to us to use for report production. There should be no need to ask for additional confirmation that results are saved, the on-screen messages and receipt email should provide sufficient evidence.

One final reminder: It is <u>your</u> responsibility to ensure that the results you report are in the units and on the moisture basis requested by the portal. Please make certain that this is the case as we are unable to change your data once the round is closed and the report published.

## Round Reports

Once the round has closed and the data has been processed you will receive an email from the portal informing you that reports are ready to view.

Log is as normal and click on the "Report" tab.

| Gafta             |           |                     |                      | Paul.alliso | GAFT.<br>n@sciantec.uk.cor |
|-------------------|-----------|---------------------|----------------------|-------------|----------------------------|
| Labs Subscription | s Schemes | Report Trends       | Submit Result        |             | Joe Bloggs 🔻               |
|                   | Report    |                     |                      |             |                            |
|                   |           | Select a scheme Ple | ease Select a scheme | ~           |                            |
|                   |           | Select a round      |                      | ~           |                            |
|                   |           | Select test         |                      | ~           |                            |
|                   |           | Ge                  | nerate Report        |             |                            |

You will be presented with a screen allowing you to select a scheme, round and test.

For the basic report showing your results, z score etc. select a scheme and round and then click 'All Tests' or, if you are only interested in a single analyte, click on the test you are interested in.

| Report          |                                                                                                    |   |
|-----------------|----------------------------------------------------------------------------------------------------|---|
| Select a scheme | e GAFTA Feed                                                                                                    | ~ |
| Select a round  | 2020:F1                                                                                                    | ~ |
| Select tes      | t Please select a test                                                                                                    | ~ |
|                 | Plase select a test<br>All Tests<br>Feed Ash / % 'as is'<br>Feed Crude Fibre / % 'as is'<br>Feed Moisture / %<br>Feed Oil A (Pet. Ether Extract) / % 'as is'<br>Feed Protein (N x 6.25) / % 'as is'<br>Feed Sand/Silica / % 'as is'<br>Supplementary Data |   |

After a few seconds a report will be generated

|                                                                         | GAFTA Ring Check<br>2020:F1 Feed Moisture / %<br>2020:F1 - Yellow Corn Meal |                       |         |  |  |  |  |  |
|-------------------------------------------------------------------------|-----------------------------------------------------------------------------|-----------------------|---------|--|--|--|--|--|
| Robust Mean<br>Assigned Value<br>Difference<br>Actual SD<br>Assigned SD | 13430<br>13430<br>0009<br>0.381                                             |                       |         |  |  |  |  |  |
| Lab                                                                     | Result                                                                      | Diff From<br>Assigned | Z Score |  |  |  |  |  |
| 004                                                                     | 13.10                                                                       | -0.33                 | -0.9    |  |  |  |  |  |
| 006                                                                     | 6.36                                                                        | -7.07                 | -18.6   |  |  |  |  |  |
| 007                                                                     | 12.63                                                                       | -0.80                 | -2.1    |  |  |  |  |  |
|                                                                         | 12.81                                                                       | -0.62                 | -1.6    |  |  |  |  |  |
| 013                                                                     | 13.14                                                                       | -0.29                 | -0.8    |  |  |  |  |  |
| 014                                                                     | 13.83                                                                       | 0.40                  | 1.0     |  |  |  |  |  |

This report shows the following:

Robust Mean: The robust mean of all data returned for this analyte on this sample.

**Assigned Value:** The best estimate of the true value based on the data returned, with outliers removed. This is the target value used for calculating z scores.

Actual SD: The actual SD of the data returned

**Assigned SD:** the SD used to calculate z scores which may be based on the actual SD after removal of outliers or on the Horwitz equation.

The table shows your lab ID, the result you reported, the difference between your result and the assigned value and your z score.

Scrolling down the report shows the z score distribution

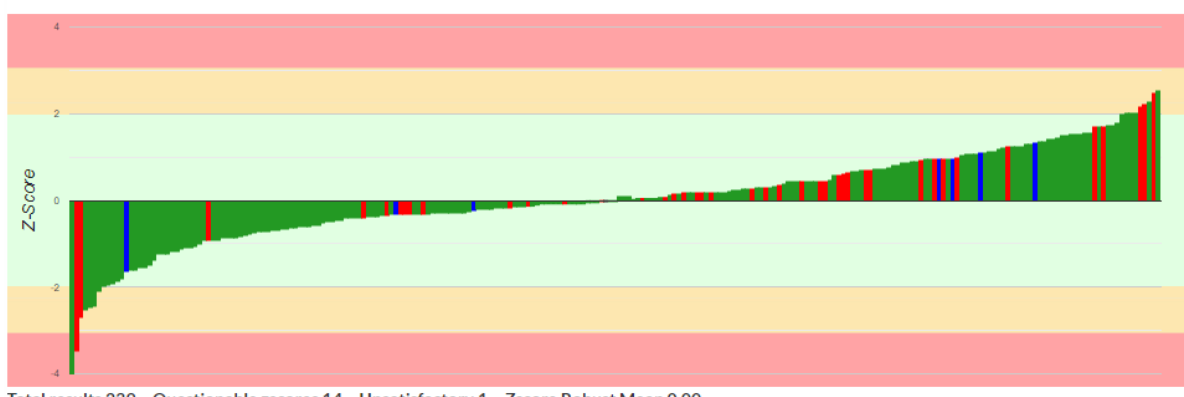

2020:F1 - Yellow Corn Meal Feed Moisture / % 'z' scores

Total results 239, Questionable zscores 14, Unsatisfactory 1, Zscore Robust Mean 0.00 Zscore failures Laboratory Number 006,007,050,085,164,177,238,342,395,421,458,477,481,494,499

Oven Drying Cabinet Drying Cabinet CЭШ-3МУ .

The z scores of each participant are displayed in ascending order with the bars in the chart being coloured according to instrument type used.

## • <u>Supplementary Reports</u>

Some of the information which previously appeared in the PDF Analyst reports is no longer available via the portal 'Round Reports'. Numbers of participants / countries, homogeneity data etc. This information can now be found by selecting 'Supplementary data' from the 'select a test' dropdown.

| Labs | Subscriptio | ns Schemes | Report        | Trends | Submit Result      |
|------|-------------|------------|---------------|--------|--------------------|
|      |             |            | $\smile$      |        |                    |
|      |             | Report     |               |        |                    |
|      |             |            | Select a sche | me     | GAFTA Feed 🗸       |
|      |             |            | Select a rou  | ind 2  | 2020:F1 ~          |
|      |             |            | Select t      | est 🤇  | Supplementary Data |
|      |             |            |               | G      | enerate Report     |

Then click on Generate Report.

The portal will download a PDF to your computer which you can then open to view.

## • Trend Reports

Previous PDF Reports were standalone reports that did not contain information from previous rounds. Moving over to a web based system allows a trend report to be generated showing performance over time.

| Labs | Subscriptions        | Schemes | Report         | Trends    | Submit Result    |  |
|------|----------------------|---------|----------------|-----------|------------------|--|
|      |                      |         |                |           |                  |  |
|      | Trend Analysis Graph | 5       |                |           |                  |  |
|      |                      |         | Selec          | ct a test | All Tests 🗸      |  |
|      |                      |         | Sele           | ctalah    | Not Applicable Y |  |
|      |                      |         |                |           | OR               |  |
|      |                      |         | Select a subse | cription  | 138              |  |
|      |                      |         |                |           |                  |  |
|      |                      |         |                |           | Generate Report  |  |

Select 'Trends' and then choose the test you are interested in, or select 'All Tests'

You can then select your lab from the select a lab box, or your GAFTA ID from the 'select a subscription' box. The resulting report is the same whichever way you choose.

Click on 'Generate Report' and after a few seconds a report is displayed.

This report displays z scores over time for all rounds that you submitted data for. The database has been populated with data back to the 2018:1 round.

## 

## Z-Score Trend Analysis for GAFTA 000 - Test Lab